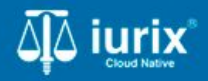

**Tutoriales - Módulo Personas** 

# Profesiones

# Profesiones de personas

#### Introducción

Este tutorial te guiará a través del proceso de consulta, creación, edición y eliminación de profesiones de las personas en Iurix Cloud.

#### Objetivo

- Consultar las profesiones de una persona.
- Agregar una profesión a una persona.
- Modificar o reinscribir una profesión de una persona.
- Eliminar una profesión de una persona.
- Activar o desactivar incumbencias de una profesión de una persona.
- Ajustar incumbencias de una profesión de una persona.

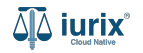

Selecciona la opción Personas del menú superior para acceder al padrón de personas.

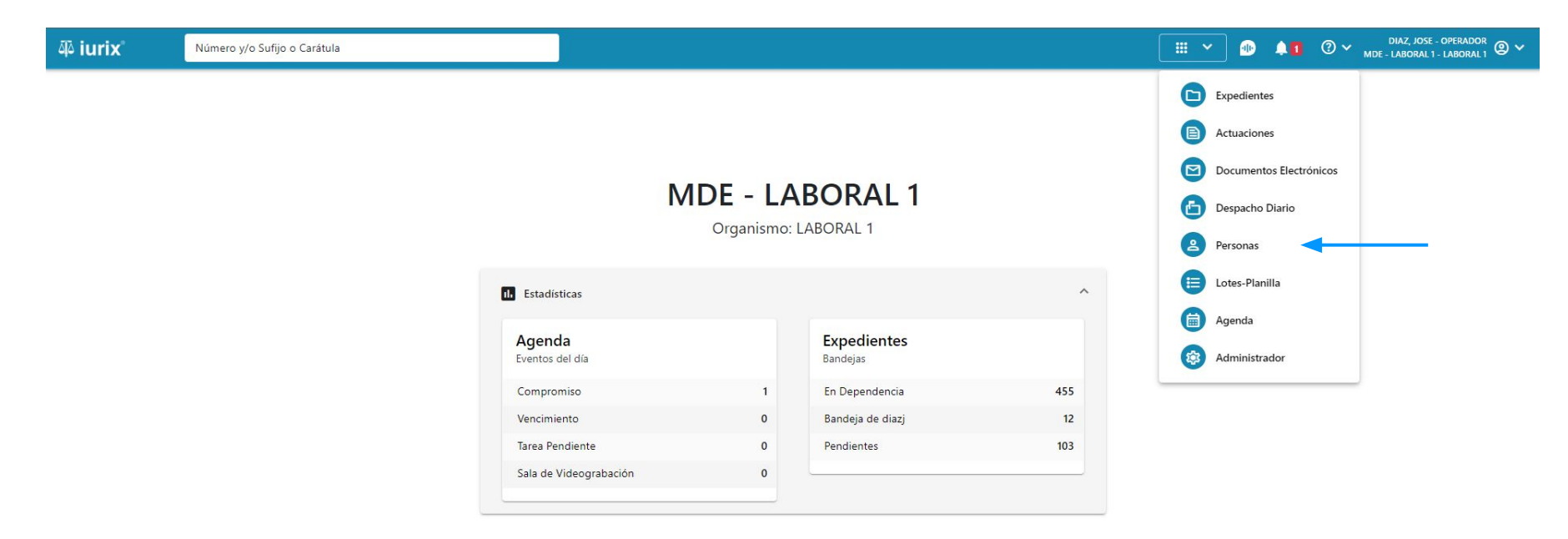

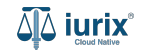

Ingresa los criterios de búsqueda requeridos para encontrar la persona deseada.

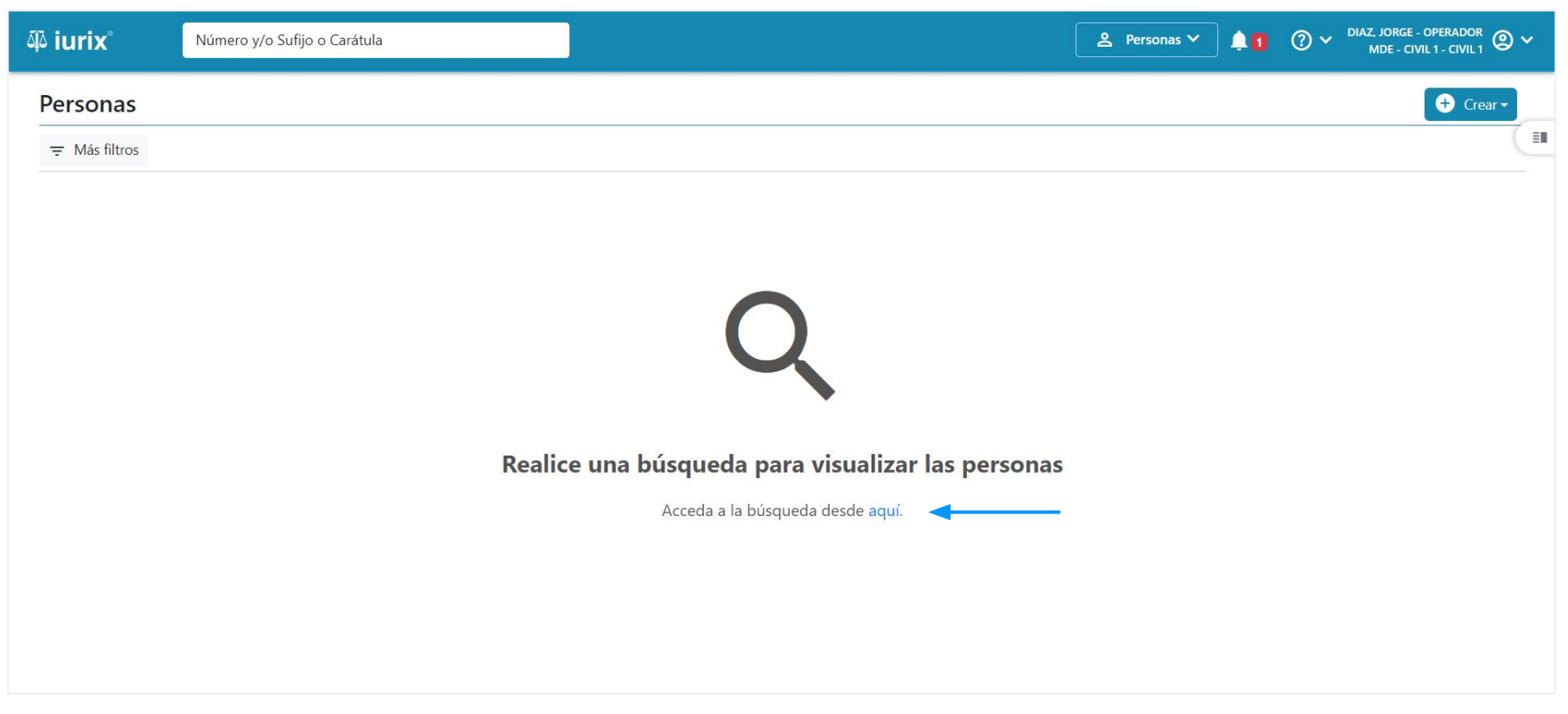

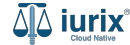

Haz clic en la columna **Profesiones** de la persona que deseas para consultar sus profesiones. Cada una de ellas está discriminada por circunscripción y, dependiendo del tipo de profesión, está vinculada a incumbencias.

| ųًة iurix°       | Número y/o Sufijo o Carátula |                 |                |                  |               | 💄 Personas 🗸       | • 1 ?        | <ul> <li>DIAZ, JOSE - OPERADO</li> <li>MDE - LABORAL 1 - LABORA</li> </ul> |        |
|------------------|------------------------------|-----------------|----------------|------------------|---------------|--------------------|--------------|----------------------------------------------------------------------------|--------|
| Personas         |                              |                 |                |                  |               |                    |              | (+) c                                                                      | rear 👻 |
| 束 Editar ▼       | Ver filtros 🛞 Borrar         |                 |                |                  |               |                    |              |                                                                            | (      |
| Ø Acciones ◄     | 🗘 Actualizar                 |                 |                |                  |               |                    |              |                                                                            |        |
| 🗌 Тіро           | Identificación               | Nombre completo | Validado       | Datos personales | Domicilios    | Expedientes        | Profesiones  | Datos Penales                                                              |        |
| Persona          | Física DNI 36791081          | CLARA MARTINEZ  | ×              | <b>.</b> *       | <b>A</b>      |                    | ^ 🔸          | *                                                                          |        |
| Profesiones de ( | CLARA MARTINEZ               |                 |                |                  |               |                    |              |                                                                            |        |
| Tipo profesión   | Circunscripción              | Matrícula       | Vigencia desde | Vigencia hasta   | Email         |                    | Incumbencias |                                                                            |        |
| Abogado          | Primera Circunscripción      | 15369           | 01/05/2024     | 31/05/2024       | martinez@just | iciasanluis.gov.ar | e a          |                                                                            |        |
| Abogado          | Segunda Circunscripción      | 15369           | 01/05/2024     | 31/05/2024       | martinez@just | iciasanluis.gov.ar | <b>É</b>     |                                                                            |        |
| Abogado          | Tercera Circunscripción      | 15369           | 01/05/2024     | 31/05/2024       | martinez@just | iciasanluis.gov.ar | <b>É</b>     |                                                                            |        |

Página: 100 🔻 1 - 1 de 1 < 📏

También puedes acceder al listado de profesiones utilizando el botón **Profesiones** que se encuentra en la ficha.

| ۵۵ iurix°                                                                                                    | Número y/o Sufijo o Carátula |               | 은 Personas 🗸 | . 🕩               | ⊘ ∽ | DIAZ, JOSE - OPERADOR Ø 🗸<br>MDE - LABORAL 1 - LABORAL 1 |
|----------------------------------------------------------------------------------------------------|------------------------------|---------------|--------------|-------------------|-----|----------------------------------------------------------|
| Persona física                                                                                                    |                              |               |              |                   |     |                                                          |
| CLARA MARTIN                                                                                                    | EZ                           |               |              |                   |     |                                                          |
| DNI 36791081 🕞                                                                                                    | <                            |               |              |                   |     |                                                          |
| 🗸 Validar 🏼 🧨 Ec                                                                                                    | litar                        |               |              |                   |     | i                                                        |
| EXPEDIENTES DOM                                                                                                    |                              |               |              |                   |     |                                                          |
| Tipo documento:                                                                                                    | Número documento:            | CUIL:         |              |                   |     |                                                          |
| DNI                                                                                                    | 36791081                     | -             |              |                   |     |                                                          |
| Apellido:                                                                                                    | Nombre:                      |               |              |                   |     |                                                          |
| MARTINEZ                                                                                                    | CLARA                        |               |              |                   |     |                                                          |
| DATOS PERSONALES                                                                                                    |                              |               |              |                   |     |                                                          |
| Género:                                                                                                    | Comunidad LGBTIQ+:           | Estado Civil: |              | Ocupación:        |     |                                                          |
| 12                                                                                                    | NO                           | -             |              | 12                |     |                                                          |
| Fecha de Nacimiento:                                                                                                    | Lugar de Nacimiento:         | Nacionalidad: |              | Fecha Fallecimien | to: |                                                          |
| 8 <b>2</b>                                                                                                    | -                            | brasilero     |              | -                 |     |                                                          |
| Observaciones:                                                                                                    |                              |               |              |                   |     |                                                          |
| 1992 - Series Construction - Construction - Constru |                              |               |              |                   |     |                                                          |

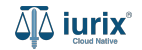

Selecciona la opción **Personas** del menú superior para acceder al padrón de personas. Busca la persona como se indica en este tutorial y accede a su ficha.

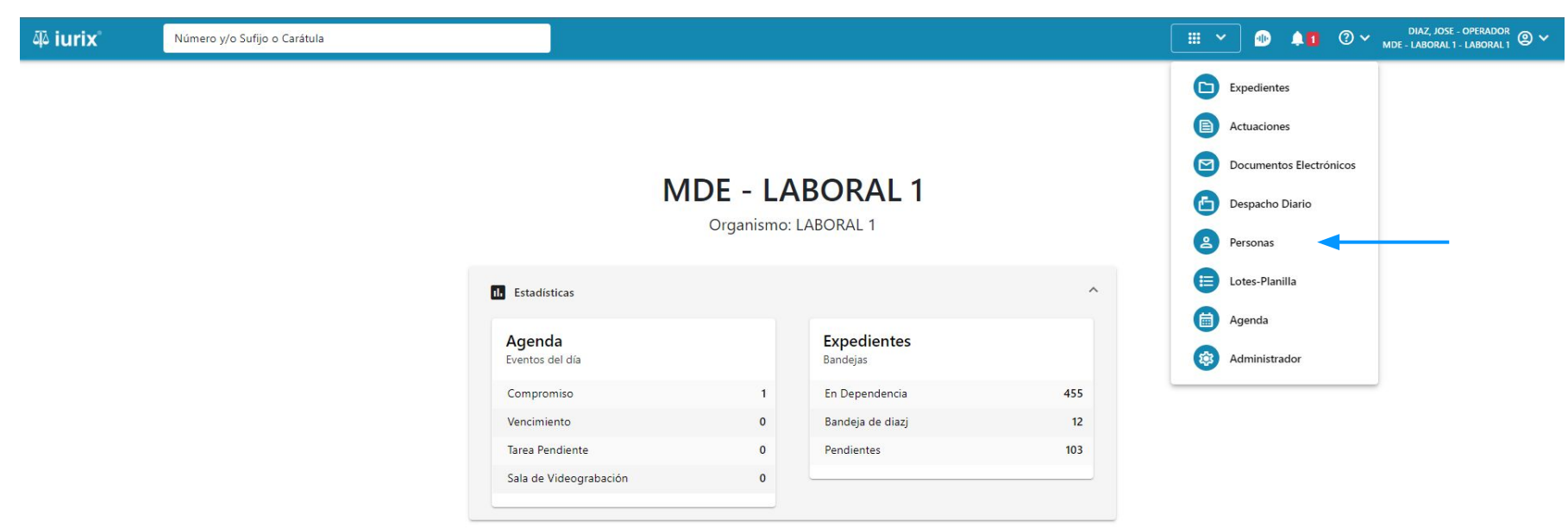

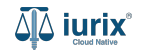

Para agregar una profesión a una persona, haz clic en los tres puntos (menú de opciones) junto a la persona que deseas modificar y selecciona **Agregar profesión**.

| ۵۵ iurix°                                                               | Número y/o Sufijo o Carátula                                                            |                                     | A Personas V 🐠 🜲 🕐 MDE - La             | AZ, JOSE - OPERADOR<br>ABORAL 1 - LABORAL 1                         |
|-------------------------------------------------------------------------|-----------------------------------------------------------------------------------------|-------------------------------------|-----------------------------------------|---------------------------------------------------------------------|
| ▲ Persona física CLARA MARTIN DNI 36791081 <sup>[]</sup> ✓ Validar ✓ Ea | IEZ<br><                                                                                |                                     |                                         | ÷                                                                   |
| EXPEDIENTES DOI<br>Tipo documento:<br>DNI<br>Apellido:<br>MARTINEZ      | MICILIOS PROFESIONES DATOS PENALES<br>Número documento:<br>36791081<br>Nombre:<br>CLARA | CUIL:<br>-                          |                                         | Domicilios<br>Agregar domicilio<br>Profesiones<br>Agregar profesión |
| DATOS PERSONALES<br>Género:<br>-<br>Fecha de Nacimiento:                | Comunidad LGBTIQ+:<br><b>NO</b><br>Lugar de Nacimiento:                                 | Estado Civil:<br>-<br>Nacionalidad: | Ocupación:<br>-<br>Fecha Fallecimiento: | Otros<br>Auditoría                                                  |
| -<br>Observaciones:<br>-                                                | -                                                                                       | brasilero                           | -                                       |                                                                     |

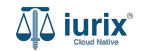

Si seleccionas un tipo de profesión que requiere incumbencias, se solicitará el ingreso de las mismas. A su vez, desde la opción Incluir a sorteo puedes indicar si dicha profesión será considerada en el próximo sorteo de profesionales en un expediente.

| مِلَّهُ iurix° Número y/o                  | Sufijo o Carátula                                       |   |       | 🙎 Personas 🗸            | •       | ⑦ ∽ DIAZ, JOSE - OPERADOR<br>MDE - LABORAL 1 - LABORAL 1 |
|--------------------------------------------|---------------------------------------------------------|---|-------|-------------------------|---------|----------------------------------------------------------|
| Persona física CLARA MARTINEZ DNI 36791081 | <b>Crear profesión</b><br>CLARA MARTINEZ - DNI 36791081 |   |       |                         | ×       |                                                          |
| Validar Editar                             | Tipo de profesión *<br>Perito                           |   |       |                         | •       | :                                                        |
| Tipo documento:<br>DNI                     | Circunscripción *                                       |   |       |                         | •       |                                                          |
| Apellido:<br>MARTINEZ                      | Vigencia desde *                                        | Ē | Hasta |                         |         |                                                          |
| DATOS PERSONALES<br>Género:<br>-           | Matrícula                                               |   |       |                         |         |                                                          |
| Fecha de Nacimiento:<br>-                  | Email                                                   |   |       | @justiciasanluis.gov.ar | •       |                                                          |
| Observaciones:<br>-                        | Incluir a sorteo                                        |   |       | Cancelar                | Guardar |                                                          |
|                                            |                                                         |   |       | _                       |         |                                                          |

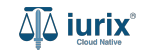

Si seleccionas el tipo de profesión Abogado, puedes registrar la profesión para las tres circunscripciones en una sola operación

| مَنْ iurix <sup>®</sup> Número y/o                                                                               | o Sufijo o Carátula                                                                                     | Personas ♥       |
|----------------------------------------------------------------------------------------------------|----------------------------------------------------------------------------------------------------|------------------|
| Persona física  CLARA MARTINEZ  DNI 36791081  Validar  Validar  EXPEDIENTES  DOMICILIOS  Pr Tipo documento:  DNI | Crear profesión<br>CLARA MARTINEZ - DNI 36791081<br>Tipo de profesión *<br>Abogado<br>Circunscripción * | ×<br>•           |
| Apellido:<br>MARTINEZ                                                                                            | Primera Circunscripción                                                                                 |                  |
| DATOS PERSONALES                                                                                                 | Segunda Circunscripción                                                                                 |                  |
| Género:<br>-                                                                                                    | Tercera Circunscripción                                                                                 |                  |
| Fecha de Nacimiento:<br>-                                                                                        | Todas las circunscripciones                                                                             |                  |
| Observaciones:                                                                                                   |                                                                                                    | Cancelar Guardar |
|                                                                                                    |                                                                                                    |                  |

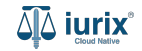

Completa los datos de la profesión, considerando que aquellos identificados con un \* (asterisco) son obligatorios. **Guarda** los cambios.

| مَّكَ iurix°                                   | Número y/o Si         | ufijo o Carátula                                        |       | Personas ❤              | 1 1     | ⑦ ∽ DIAZ, JOSE - OPERADOR<br>MDE - LABORAL 1 - LABORAL 1 |
|------------------------------------------------|-----------------------|---------------------------------------------------------|-------|-------------------------|---------|----------------------------------------------------------|
| Persona física<br>CLARA MARTIN<br>DNI 36791081 | IEZ                   | <b>Crear profesión</b><br>CLARA MARTINEZ - DNI 36791081 |       |                         | ×       |                                                          |
| Validar 🖌 Ed                                   | ditar<br>MICILIOS PRC | Tipo de profesión *<br>Perito                           |       |                         | •       |                                                          |
| Tipo documento:<br>DNI                         |                       | Circunscripción *                                       |       |                         | •       |                                                          |
| Apellido:<br>MARTINEZ                          |                       | Vigencia desde *                                        | Hasta |                         | Ē       |                                                          |
| DATOS PERSONALES<br>Género:                    |                       | Matrícula                                               |       |                         |         |                                                          |
| Fecha de Nacimiento:<br>-                      |                       | Email                                                   |       | @justiciasanluis.gov.ar | •       |                                                          |
| Observaciones:<br>-                            |                       | Incluir a sorteo                                        |       |                         |         |                                                          |
|                                                |                       |                                                         |       | Cancelar                | Guardar |                                                          |
|                                                |                       |                                                         |       |                         |         |                                                          |

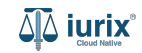

Si la creación fue exitosa, se mostrará un mensaje de confirmación y la ficha de la persona se actualizará para reflejar los nuevos datos.

| ۵۵ iurix°              | Número y/o Sufijo o Carátula       |                                                |                            | • Dersonas 🗸 | ] 🐠 斗           | <b>0</b> ~ | DIAZ, JOSE - OPERADOR 🛛 🖉 🗸<br>MDE - LABORAL 1 - LABORAL 1 |
|------------------------|------------------------------------|------------------------------------------------|----------------------------|--------------|-----------------|------------|------------------------------------------------------------|
| ے Persona física       |                                    | La operación fue realizada con éxito. Se ha cr | reado la profesión         | Aceptar      |                 |            |                                                            |
| CLARA MARTIN           | EZ                                 |                                                |                            |              |                 |            |                                                            |
| DNI 36791081           | <                                  |                                                |                            |              |                 |            |                                                            |
| 🗸 Validar 🧪 Ed         | itar                               |                                                |                            |              |                 |            | :                                                          |
| EXPEDIENTES DOM        | IICILIOS PROFESIONES DATOS PENALES |                                                |                            |              |                 |            |                                                            |
| Tipo documento:<br>DNI | Número doc<br>36791081             | rumento:                                       | CUIL:                      |              |                 |            |                                                            |
| Apellido:<br>MARTINEZ  | Nombre:<br>CLARA                   |                                                |                            |              |                 |            |                                                            |
| DATOS PERSONALES       |                                    |                                                |                            |              |                 |            |                                                            |
| Género:                | Comunidad                          | LGBTIQ+:                                       | Estado Civil:              |              | Ocupación:      |            |                                                            |
| 1 <b>-</b> 1           | NO                                 |                                                |                            |              |                 |            |                                                            |
| Fecha de Nacimiento:   | Lugar de Na<br>-                   | cimiento:                                      | Nacionalidad:<br>brasilero |              | Fecha Fallecimi | ento:      |                                                            |
| Observaciones:         |                                    |                                                | brushero                   |              | 10221           |            |                                                            |

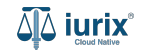

Selecciona la opción **Personas** del menú superior para acceder al padrón de personas. Busca la persona como se indica en este tutorial y accede a su ficha.

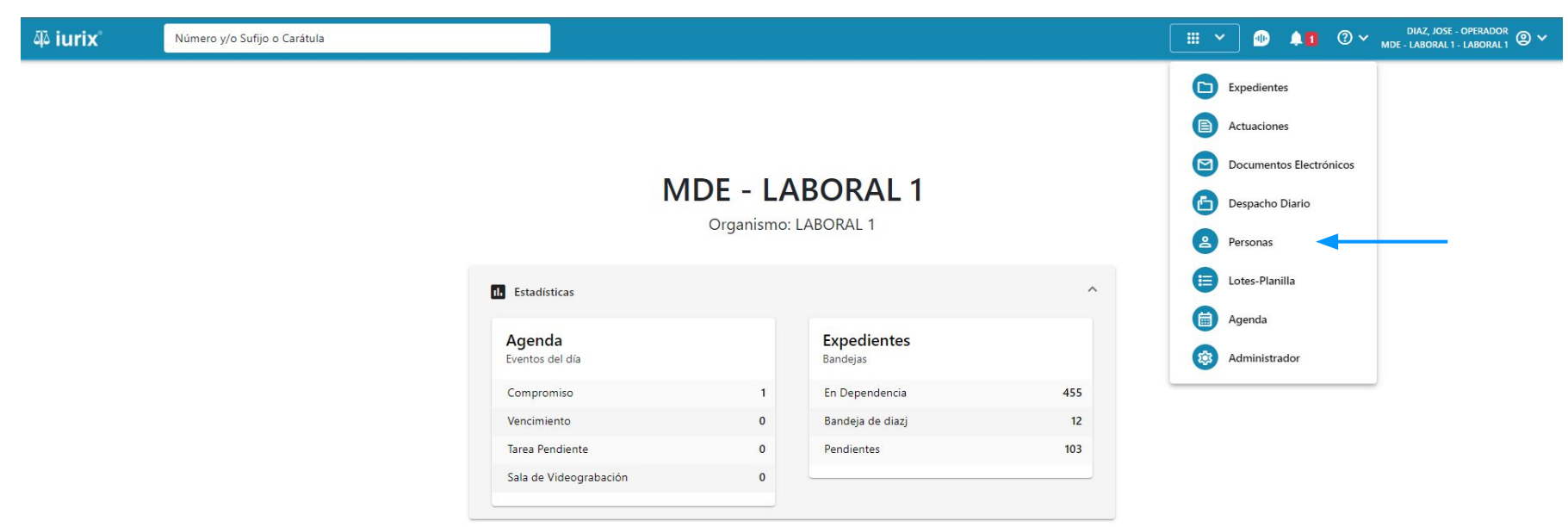

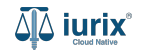

Para modificar una profesión de una persona, haz clic en **Profesiones** en la ficha de la persona que deseas modificar sus profesiones.

| ۵۵ iurix°              | Número y/o Sufijo o Carátula  |               | Personas ∨ | <b>.</b>  | <b>41</b>  | ?∽ | DIAZ, JOSE - OF<br>MDE - LABORAL 1 - LA | ABORAL 1 | ~ |
|------------------------|-------------------------------|---------------|------------|-----------|------------|----|-----------------------------------------|----------|---|
| Persona física         |                               |               |            |           |            |    |                                         |          |   |
| CLARA MARTIN           | EZ                            |               |            |           |            |    |                                         |          |   |
| DNI 36791081 🔽         | <                             |               |            |           |            |    |                                         |          |   |
| 🗸 Validar 🖌 Ec         | litar                         |               |            |           |            |    |                                         | :        |   |
| EXPEDIENTES DOM        |                               |               |            |           |            |    |                                         |          |   |
| Tipo documento:<br>DNI | Número documento:<br>36791081 | CUIL:         |            |           |            |    |                                         |          |   |
| Apellido:<br>MARTINEZ  | Nombre:<br>CLARA              |               |            |           |            |    |                                         |          |   |
| DATOS PERSONALES       |                               |               |            |           |            |    |                                         |          |   |
| Género:                | Comunidad LGBTIQ+:            | Estado Civil: |            | Ocupació  | n:         |    |                                         |          |   |
| 12                     | NO                            |               |            | -         |            |    |                                         |          |   |
| Fecha de Nacimiento:   | Lugar de Nacimiento:          | Nacionalidad: |            | Fecha Fal | lecimiento | D: |                                         |          |   |
| 12                     | -                             | brasilero     |            | -         |            |    |                                         |          |   |
| Observaciones:         |                               |               |            |           |            |    |                                         |          |   |
| -                      |                               |               |            |           |            |    |                                         |          |   |

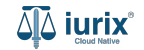

Si la profesión no está vinculada a incumbencias, puedes modificar las fechas de vigencia o bien el correo electrónico. Haz clic en los tres puntos (menú de opciones) y selecciona **Editar**.

| ۵۵ iurix°                         | Número y/o Sufijo o Caráti        | ıla                     |           |                |                | _ Personas ∨                    | 0 🖡      | ⑦ ∽ <sub>MDE</sub> | DIAZ, JOSE - OPERADOR<br>- LABORAL 1 - LABORAL 1 |
|-----------------------------------|-----------------------------------|-------------------------|-----------|----------------|----------------|---------------------------------|----------|--------------------|--------------------------------------------------|
| 은 Persona física<br>CLARA MARTINE | EZ                                |                         |           |                |                |                                 |          |                    |                                                  |
| DNI 36791081 🛅 <<br>Validar 🖌 Edi | Profesiones<br>DNI: 36791081 - CL | ARA MARTINEZ            |           |                |                |                                 |          | ×                  |                                                  |
| Tipo documento:                   | Exportar a Excel                  | Circunscripción         | Matrícula | Vigencia desde | Vigencia hasta | Email                           | + Agrega | r profesión        |                                                  |
| Apellido:<br>MARTINEZ             | Abogado                           | Primera Circunscripción | 15369     | 01/05/2024     | 31/05/2024     | martinez@justiciasanluis.gov.ar | ŝ        | :                  |                                                  |
| DATOS PERSONALES                  | Abogado                           | Segunda Circunscripción | 15369     | 01/05/2024     | 31/05/2024     | martinez@justiciasanluis.gov.ar | Editar   |                    |                                                  |
| Género:<br>-                      | Abogado                           | Tercera Circunscripción | 15369     | 01/05/2024     | 31/05/2024     | martinez@justiciasanluis.gov.ar | Eliminar |                    |                                                  |
| Fecha de Nacimiento:<br>-         | Perito                            | Primera Circunscripción | 124       | 01/05/2024     | 31/07/2024     | martinez@justiciasanluis.gov.ar | É        | :                  |                                                  |
| Observaciones:                    |                                   |                         |           |                |                |                                 |          |                    |                                                  |
|                                   |                                   |                         |           |                |                |                                 |          |                    |                                                  |
|                                   |                                   |                         |           |                |                |                                 |          |                    |                                                  |

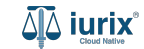

Modifica los datos requeridos, considerando que aquellos identificados con un \* (asterisco) son obligatorios y aquellos deshabilitados no se pueden editar. **Guarda** los cambios.

| 석 iurix Núme                               | ro y/o Sufijo o Carátula                                                                      |                    | 은 Personas 🗸 🐠                         | LIAZ, JOSE - OPERADOR |
|--------------------------------------------|-----------------------------------------------------------------------------------------------|--------------------|----------------------------------------|-----------------------|
| Persona física CLARA MARTINEZ DNI 36791081 | Editar profesión<br>CLARA MARTINEZ - DNI 36791081                                             |                    |                                        | ×                     |
| Validar Editar                             | Tipo de profesión           NI: 36           Abogado           Exr.           Circunscripción |                    |                                        | ✓ I                   |
| DNI Apellido: MARTINEZ                     | Primera Circunscripción       Tipo       Vigencia desde *       Abog       1/5/2024           | Hasta<br>31/5/2024 |                                        |                       |
| Género:<br>-<br>Fecha de Nacimiento:       | Abog<br>Abog<br>Email<br>Bogitz                                                               |                    | lar ar                                 |                       |
| •<br>Observaciones:<br>•                   | martinez                                                                                      |                    | @justiciasanluis.gov.ar<br>Cancelar Gu | lardar                |

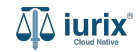

Si la modificación fue exitosa, se mostrará un mensaje de confirmación y el listado de profesiones se actualizará para reflejar los nuevos datos.

| هَهُ iurix°                                     | Número y/o Sufijo o Carát               | ula                                                |                           |                        |                  | 0 nerr                                             | onas 🗸 🌗  | <b>A</b> 1 | <b>②</b> × <sub>№</sub> | diaz, jos<br>Ide - laboral | E - OPERADOR<br>1 - LABORAL 1 |
|-------------------------------------------------|-----------------------------------------|----------------------------------------------------|---------------------------|------------------------|------------------|----------------------------------------------------|-----------|------------|-------------------------|----------------------------|-------------------------------|
| 은 Persona física                                | EZ                                      | La                                                 | operación fue realizada c | on éxito. Se ha editad | lo la profesión. | Aceptar                                            |           |            |                         |                            |                               |
| DNI 36791081 🔽 <                                | Chita<br>DNI: 36791081 - CL             | ARA MARTINEZ                                       |                           |                        |                  |                                                    |           |            | ×                       |                            | :                             |
| Tipo documento:<br>DNI<br>Apellido:<br>MARTINEZ | Exportar a Excel Tipo profesión Abogado | Circunscripción  Primera Circunscripción           | Matrícula                 | Vigencia desde         | Vigencia hasta   | <b>Email</b><br>martinez@iusticiasanlui            | is gov ar | + Agrega   | r profesión<br>encias   |                            |                               |
| DATOS PERSONALES                                | Abogado                                 | Segunda Circunscripciór                            | 15369                     | 01/05/2024             | 31/05/2024       | martinez@justiciasanlui                            | is.gov.ar | ß          | :                       |                            |                               |
| Genero:<br>-<br>Fecha de Nacimiento:            | Abogado<br>Perito                       | Tercera Circunscripción<br>Primera Circunscripción | 15369                     | 01/05/2024             | 31/05/2024       | martinez@justiciasanlui<br>martinez@justiciasanlui | is.gov.ar |            | :                       |                            |                               |
| Observaciones:<br>-                             | _                                       |                                                    |                           |                        |                  |                                                    | _         | _          |                         |                            |                               |

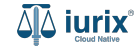

Si la profesión está vinculada a incumbencias, puedes modificar las fechas de vigencia o bien vincular o desvincular incumbencias. Haz clic en los tres puntos (menú de opciones) y selecciona **Reinscribir**.

| 좌 iurix°                                                  | Número y/o Sufijo o Carát                      | ula                     |           |                |                | 🙎 Personas 🗸                    | •                  | ⑦ ∽ <sub>мde</sub> | DIAZ, JOSE - OP<br>- LABORAL 1 - LA | erador<br>Boral 1 🕲 🗸 |
|-----------------------------------------------------------|------------------------------------------------|-------------------------|-----------|----------------|----------------|---------------------------------|--------------------|--------------------|-------------------------------------|-----------------------|
| Persona física<br>CLARA MARTIN<br>DNI 36791081            | IEZ                                            |                         |           |                |                |                                 |                    |                    |                                     |                       |
| Validar Validar Com<br>EXPEDIENTES DOM<br>Tipo documento: | dita Profesiones<br>DNI: 36791081 - CL<br>MICI | ARA MARTINEZ            |           |                |                |                                 | + Agregar          | X                  |                                     | :                     |
| DNI<br>Apellido:                                          | Tipo profesión                                 | Circunscripción         | Matrícula | Vigencia desde | Vigencia hasta | Email                           | Incumber           | ncias              |                                     |                       |
| MARTINEZ                                                  | Abogado                                        | Primera Circunscripción | 15369     | 01/05/2024     | 31/05/2024     | martinez@justiciasanluis.gov.ar | <u>É</u>           | :                  |                                     |                       |
| DATOS PERSONALES                                          | Abogado                                        | Segunda Circunscripción | 15369     | 01/05/2024     | 31/05/2024     | martinez@justiciasanluis.gov.ar | Editar<br>Eliminar |                    |                                     |                       |
| -                                                         | Abogado                                        | Tercera Circunscripción | 15369     | 01/05/2024     | 31/05/2024     | martinez@justiciasanluis.gov.ar | Reinscribir        | <                  |                                     |                       |
| Fecha de Nacimiento:<br>-                                 | Perito                                         | Primera Circunscripción | 124       | 01/05/2024     | 31/07/2024     | martinez@justiciasanluis.gov.ar | L=                 | :                  |                                     |                       |
| Observaciones:                                            |                                                |                         |           |                |                |                                 |                    |                    |                                     |                       |

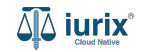

Modifica los datos requeridos, considerando que aquellos identificados con un \* (asterisco) son obligatorios y aquellos deshabilitados no se pueden editar. **Reinscribe** la profesión.

| 좌 iurix°                                                         | Número y/o Su | ifijo o Carátula                                                          |   |                    | 🙎 Personas 🗸            | 1) <b>A</b> 1 | ⑦ ∽ DIAZ, JOSE - OPERADOR<br>MDE - LABORAL 1 - LABORAL 1 ⊗ ∽ |
|------------------------------------------------------------------|---------------|---------------------------------------------------------------------------|---|--------------------|-------------------------|---------------|--------------------------------------------------------------|
| Persona física<br>CLARA MARTIN<br>DNI 36791081                   |               | <b>Reinscribir profesión</b><br>CLARA MARTINEZ - DNI 36791081             |   |                    |                         | ×             |                                                              |
| Validar     Validar     CEXPEDIENTES     DOM Tipo documento: DNI |               | Tipo de profesión<br>Perito<br>Circunscripción<br>Primera Circunscripción |   |                    |                         | •             | × :                                                          |
| Apellido:<br>MARTINEZ                                            | Abog          | Vigencia desde *<br>1/5/2024<br>Matricula                                 | Ē | Hasta<br>31/7/2024 |                         | ē             | as<br>:                                                      |
| DATOS PERSONALES<br>Género:<br>-                                 | Abog<br>Abog  | 124.                                                                      |   |                    |                         |               | :<br>:                                                       |
| Fecha de Nacimiento:<br>-<br>Observaciones:                      | Perito        | martinez                                                                  |   |                    | @justiciasanluis.gov.ar | *             | :                                                            |
|                                                                  |               | _                                                                         | _ | -                  | Cancelar                | Reinscribir   |                                                              |

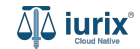

Si la reinscripción fue exitosa, se mostrará un mensaje de confirmación y el listado de profesiones se actualizará para reflejar los nuevos datos.

| ۵۵ iurix°                        | Número y/o Sufijo o Caráto      | ıla                     |                           |                         |                     | 9 Personas ∨                    | •        | ⑦ ∽ <sub>мde</sub>    | DIAZ, JOSE - OPERADOR<br>- LABORAL 1 - LABORAL 1 |
|----------------------------------|---------------------------------|-------------------------|---------------------------|-------------------------|---------------------|---------------------------------|----------|-----------------------|--------------------------------------------------|
| 은 Persona física<br>CLARA MARTIN | EZ                              | Lao                     | operación fue realizada o | con éxito. Se ha reinsc | ripto la profesión. | Aceptar                         |          |                       |                                                  |
| DNI 36791081 👘 <                 | ta<br>DNI: 36791081 - CL/       | ARA MARTINEZ            |                           |                         |                     |                                 |          | ×                     | :                                                |
| Tipo documento:                  | Exportar a Excel Tipo profesión | Circunscripción         | Matrícula                 | Vigencia desde          | Vigencia hasta      | Email                           | + Agrega | r profesión<br>encias |                                                  |
| Apellido:<br>MARTINEZ            | Abogado                         | Primera Circunscripción | 15369                     | 01/05/2024              | 31/05/2024          | martinez@justiciasanluis.gov.ar | <u>e</u> | :                     |                                                  |
| DATOS PERSONALES                 | Abogado                         | Segunda Circunscripción | 15369                     | 01/05/2024              | 31/05/2024          | martinez@justiciasanluis.gov.ar | É        | :                     |                                                  |
| Género:<br>-                     | Abogado                         | Tercera Circunscripción | 15369                     | 01/05/2024              | 31/05/2024          | martinez@justiciasanluis.gov.ar | <u></u>  | :                     |                                                  |
| Fecha de Nacimiento:<br>-        | Perito                          | Primera Circunscripción | 124                       | 01/05/2024              | 31/08/2024          | martinez@justiciasanluis.gov.ar | <br>=    | :                     |                                                  |
| Observaciones:<br>-              | _                               |                         |                           |                         |                     |                                 | _        | _                     |                                                  |

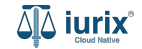

Selecciona la opción **Personas** del menú superior para acceder al padrón de personas. Busca la persona como se indica en este tutorial y accede a su ficha.

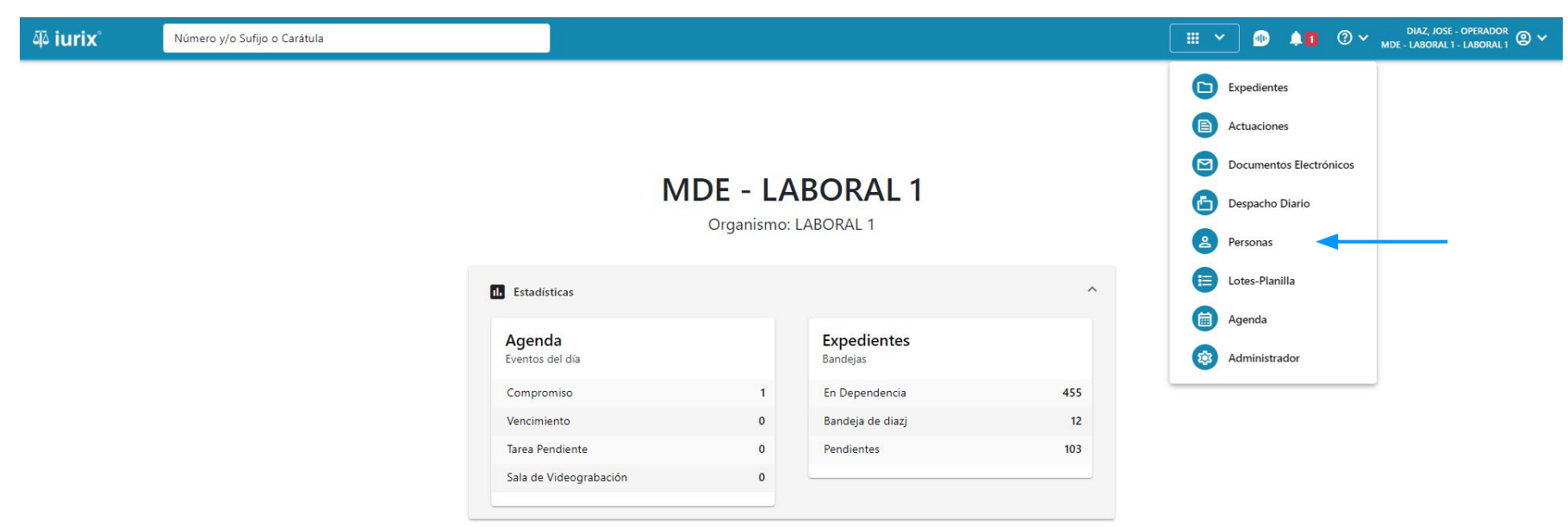

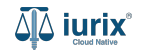

Para eliminar una profesión de una persona, haz clic en **Profesiones** en la ficha de la persona que deseas modificar sus profesiones.

| ۵۵ iurix°             | Número y/o Sufijo o Carátula |               | _ Personas ❤ | •                  | ⊘∨ | DIAZ, JOSE - OPERADOR<br>MDE - LABORAL 1 - LABORAL 1 |
|-----------------------|------------------------------|---------------|--------------|--------------------|----|------------------------------------------------------|
| A Persona física      |                              |               |              |                    |    |                                                      |
| CLARA MARTI           | NEZ                          |               |              |                    |    |                                                      |
| DNI 36791081          | <                            |               |              |                    |    |                                                      |
| 🗸 Validar 🧪           | Editar                       |               |              |                    |    | :                                                    |
| EXPEDIENTES DO        |                              |               |              |                    |    |                                                      |
| Tipo documento:       | Número documento:            | CUIL:         |              |                    |    |                                                      |
| DNI                   | 36791081                     |               |              |                    |    |                                                      |
| Apellido:<br>MARTINEZ | Nombre:<br>CLARA             |               |              |                    |    |                                                      |
| DATOS PERSONALE       | 5                            |               |              |                    |    |                                                      |
| Género:               | Comunidad LGBTIQ+:           | Estado Civil: |              | Ocupación:         |    |                                                      |
| 127                   | NO                           | -             |              | 3 <b>-</b>         |    |                                                      |
| Fecha de Nacimiento:  | Lugar de Nacimiento:         | Nacionalidad: |              | Fecha Fallecimient | o: |                                                      |
| -                     | -                            | brasilero     |              | -                  |    |                                                      |
| Observaciones:        |                              |               |              |                    |    |                                                      |
| -                     |                              |               |              |                    |    |                                                      |

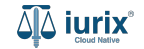

Haz clic en los tres puntos (menú de opciones) y selecciona **Eliminar**.

| 좌 iurix°                                                                                                    | Número y/o Sufijo o Carát | ula                                                                                                    |                                             |                                                                        |                                                                        | Personas ∨                                                                                                    | •                                                                     | ⑦ ∽ <sub>м</sub> | DIAZ, JOSE - OPER<br>DE - LABORAL 1 - LABI | ador 💿 🗸     |
|----------------------------------------------------------------------------------------------------|---------------------------|----------------------------------------------------------------------------------------------------|---------------------------------------------|------------------------------------------------------------------------|------------------------------------------------------------------------|----------------------------------------------------------------------------------------------------|-----------------------------------------------------------------------|------------------|--------------------------------------------|--------------|
| iurix <sup>o</sup> Persona física CLARA MARTIN DNI 36791081 <sup>•</sup> Validar <sup>•</sup> Ed Validar <sup>•</sup> Ed EXPEDIENTES DOM Tipo documento: DNI Apellido: MARTINEZ DATOS PERSONALES Género: - Fecha de Nacimiento: | Número y/o Sufijo o Carát | ARA MARTINEZ  Circunscripción  Primera Circunscripción  Segunda Circunscripción  Tercera Circunscripción  Primera Circunscripción | <b>Matrícula</b><br>15369<br>15369<br>15369 | Vigencia desde<br>01/05/2024<br>01/05/2024<br>01/05/2024<br>01/05/2024 | Vigencia hasta<br>31/05/2024<br>31/05/2024<br>31/05/2024<br>31/05/2024 | ▲ Personas ×          ▲ Personas ×         ■ Email         martinez@justiciasanluis.gov.ar         martinez@justiciasanluis.gov.ar         martinez@justiciasanluis.gov.ar         martinez@justiciasanluis.gov.ar | Agrega     Agrega     Lincumb     Editar     Eliminar     Reinscribir | Treprofesión     | DIAZ, JOSE - OPER                          | ADOR<br>RAL1 |
| Observaciones:                                                                                                    | -                         |                                                                                                    |                                             |                                                                        |                                                                        |                                                                                                    |                                                                       |                  | đ                                          |              |

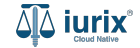

Se presentará un mensaje solicitando confirmación para eliminar la profesión seleccionada. **Confirma** la operación para continuar.

| Persona fisia CLARA MARTINEZ DNI 36791081 ° C Argent profesión - CLARA MARTINEZ DN: 36791081 ° CLARA MARTINEZ DN: 36791081 ° CLARA MARTINEZ Tipo documento: DN: 36791081 ° CLARA MARTINEZ Tipo profesión Circunscripción Circunscripción Circunscripción 124 01/05/2024 31/05/2024 martinez@justiclasanluis.gov.ar Perito Primera Circunscripción 124 01/05/2024 31/05/2024 martinez@justiclasanluis.gov.ar                                                                                                    | 좌 iurix°                     | Número y/o Sufijo o Carát         | ula                                  |                           |                      |            | ٤               | Personas 🗸       | •     | ⑦ ∽ <sub>м</sub> | DIAZ, JOSE - OPE<br>DE - LABORAL 1 - LAB | RADOR<br>GORAL 1 |
|----------------------------------------------------------------------------------------------------|------------------------------|-----------------------------------|--------------------------------------|---------------------------|----------------------|------------|-----------------|------------------|-------|------------------|------------------------------------------|------------------|
| NN 36791001 Confectiones     NN 36791001 Confectiones     NN 36791001 CARAMARTINEZ     NN 36791001 CARAMARTINEZ     No S   No S   Source     No S   Source     Petitode     Primera Circunscription     No   Source     Point of primera Circunscription     Confermación de acción     No   Source     Point of Primera Circunscription     No   Source     Pointones     No   Source     Pointones     No   Source     Pointones     Pointones     No   Source     Pointones     Pointones     Pointones     Pointones     Pointones     Pointones     Pointones     Pointones     Pointones     Pointones     Pointones </td <td>2 Persona física</td> <td>Z</td> <td></td> <td></td> <td></td> <td></td> <td></td> <td></td> <td></td> <td></td> <td></td> <td></td> | 2 Persona física             | Z                                 |                                      |                           |                      |            |                 |                  |       |                  |                                          |                  |
| EXPEDIENTES DOMIC   EXPEDIENTES DOMIC   Tipo profesión Circunscripción   Abogado Primera Circunscripción   Abogado Segunda Circunscripción   Abogado Segunda Circunscripción   Abogado Tercera Circunscripción   Perito Primera Circunscripción   Perito Primera Circunscripción   MEDIADDOR Segunda Circunscripción   Observaciones:                                                                                                    | DNI 36791081 🛅 <             | Profesiones<br>DNI: 36791081 - CL | ARA MARTINEZ                         |                           |                      |            |                 |                  |       | ×                |                                          | :                |
| Ni Nipp protection Communication Communication Communication Communication   Apellido: Abogado Primera Circunscri gov.ar gov.ar gov.ar   Abogado Segunda Circunscri Se eliminará la profesión. ¿Desea continuar? gov.ar gov.ar   DATOS PERSONALES Abogado Tercera Circunscri No Sí   Género: Perito Primera Circunscripción 124 01/05/2024 31/08/2024 martinez@justiciasanluis.gov.ar   Perito Perinor Segunda Circunscripción 124 01/05/2024 31/05/2024 martinez@justiciasanluis.gov.ar   Observaciones: Segunda Circunscripción 336587 01/05/2024 31/05/2024 martinez@justiciasanluis.gov.ar                                                                                                    | EXPEDIENTES DOMI             | CI Exportar a Excel               | Circunscrinción                      | Confirmación              | de acción            |            |                 | -                | Agree | par profesión    |                                          |                  |
| Abogado       Segunda Circuns         DATOS PERSONALES       No       Sí       gov.ar       Image: Segunda Circunscripción         Género:       Abogado       Tercera Circunscripción       124       01/05/2024       31/08/2024       martinez@justiciasanluis.gov.ar       Image: Segunda Circunscripción         Perito       Primera Circunscripción       124       01/05/2024       31/08/2024       martinez@justiciasanluis.gov.ar       Image: Segunda Circunscripción         Observaciones:       Image: Segunda Circunscripción       336587       01/05/2024       31/05/2024       martinez@justiciasanluis.gov.ar       Image: Segunda Circunscripción                                                                                                  | DNI<br>Apellido:<br>MARTINEZ | Abogado                           | Primera Circunsc                     | Se eliminará la profesiór | n. ¿Desea continuar? |            |                 | .gov.ar          | Ê     | :                |                                          |                  |
| Perito     Primera Circunscripción 124     01/05/2024     31/08/2024     martinez@justiciasanluis.gov.ar       MEDIADOR     Segunda Circunscripción 336587     01/05/2024     31/05/2024     martinez@justiciasanluis.gov.ar       Observaciones:     E                                                                                                    | DATOS PERSONALES             | Abogado                           | Segunda Circuns<br>Tercera Circunscr |                           |                      |            | No Sí           | .gov.ar          |       | :                |                                          |                  |
| MEDIADOR Segunda Circunscripción 336587 01/05/2024 31/05/2024 martinez@justiciasanluis.gov.ar 🖆 🖡                                                                                                    | -<br>Fecha de Nacimiento:    | Perito                            | Primera Circunscripci                | ón 124                    | 01/05/2024           | 31/08/2024 | martinez@justic | iasanluis.gov.ar | Ê     | :                |                                          |                  |
|                                                                                                    | -<br>Observaciones:<br>-     | MEDIADOR                          | Segunda Circunscripe                 | ión 336587                | 01/05/2024           | 31/05/2024 | martinez@justic | iasanluis.gov.ar | 69    | :                |                                          |                  |
|                                                                                                    |                              | _                                 |                                      |                           |                      |            |                 |                  |       |                  |                                          |                  |

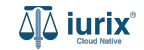

Si la eliminación fue exitosa, se mostrará un mensaje de confirmación y el listado de profesiones se actualizará para reflejar los nuevos datos.

| هَهُ iurix°                        | Núme       | ero y/o Sufijo o Carátu            | ıla                     |                           |                        |                  | 9 Personas V                    | 1 🕪    | @ ~ <sub>м</sub> | DIAZ, JOSE - OPERA<br>DE - LABORAL 1 - LABO | ndor<br>Ral 1 🕲 🗸 |
|------------------------------------|------------|------------------------------------|-------------------------|---------------------------|------------------------|------------------|---------------------------------|--------|------------------|---------------------------------------------|-------------------|
| 👌 Persona física                   |            |                                    | La                      | operación fue realizada c | on éxito. Se ha elimin | ado la profesión | Aceptar                         |        |                  |                                             |                   |
| CLARA MARTIN                       | IEZ        |                                    |                         |                           |                        |                  |                                 |        |                  |                                             |                   |
| DNI 36791081 <b>D</b> 🔹            | < _        |                                    |                         |                           |                        |                  |                                 |        |                  |                                             |                   |
| 🗸 Validar 🖌 Ed                     | litar<br>[ | Profesiones<br>DNI: 36791081 - CLA | ARA MARTINEZ            |                           |                        |                  |                                 |        | ×                |                                             |                   |
| EXPEDIENTES DON<br>Tipo documento: |            | ▲ Exportar a Excel                 | 🗘 Actualizar            |                           |                        |                  |                                 | 🕂 Agre | gar profesión    |                                             |                   |
| DNI<br>Apellido:                   |            | Tipo profesión                     | Circunscripción         | Matrícula                 | Vigencia desde         | Vigencia hasta   | Email                           | Incum  | bencias          |                                             |                   |
| MARTINEZ                           |            | Abogado                            | Primera Circunscripción | 15369                     | 01/05/2024             | 31/05/2024       | martinez@justiciasanluis.gov.ar | é      | :                |                                             |                   |
| DATOS PERSONALES                   |            | Abogado                            | Segunda Circunscripción | 15369                     | 01/05/2024             | 31/05/2024       | martinez@justiciasanluis.gov.ar | ć      | :                |                                             |                   |
| Género:<br>-                       |            | Abogado                            | Tercera Circunscripción | 15369                     | 01/05/2024             | 31/05/2024       | martinez@justiciasanluis.gov.ar | Ċ      | :                |                                             |                   |
| Fecha de Nacimiento:<br>-          |            | MEDIADOR                           | Segunda Circunscripción | 336587                    | 01/05/2024             | 31/05/2024       | martinez@justiciasanluis.gov.ar | É      | :                |                                             |                   |
| Observaciones:<br>-                | Ľ          |                                    | _                       | _                         |                        | _                |                                 |        |                  |                                             |                   |
|                                    |            |                                    |                         |                           |                        |                  |                                 |        |                  |                                             |                   |

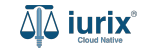

Selecciona la opción **Personas** del menú superior para acceder al padrón de personas. Busca la persona como se indica en este tutorial y accede a su ficha.

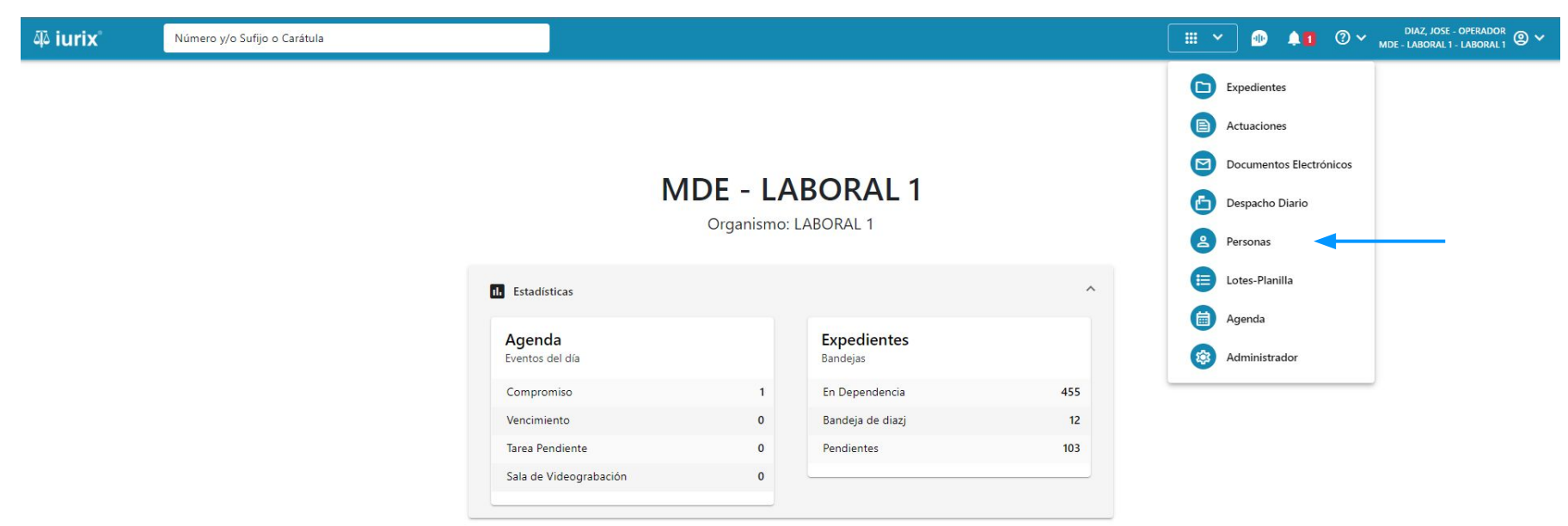

Si la profesión está vinculada a incumbencias, puedes desactivar las incumbencias requeridas. Haz clic en los tres puntos (menú de opciones) y selecciona **Desactivar incumbencia**.

| ۵۵ iurix°                                                                  | Número y/o Sufijo o Caráto               | ıla                                        |           |                |                | 🙎 Personas 🗸                             | 1                | ⑦ ∽ <sub>MDE</sub> - | DIAZ, JOSE - OPERADOR<br>LABORAL 1 - LABORAL 1 |
|----------------------------------------------------------------------------|------------------------------------------|--------------------------------------------|-----------|----------------|----------------|------------------------------------------|------------------|----------------------|------------------------------------------------|
| Persona física  CLARA MARTINI  DNI 36791081      C      Volidar      S Edi | EZ<br>Profesiones<br>DNI: 36791081 - CL/ | ARA MARTINEZ                               |           |                |                |                                          |                  | ×                    |                                                |
| EXPEDIENTES DOM                                                            | Exportar a Excel                         | 🗘 Actualizar                               |           |                |                |                                          | + Agrega         | r profesión          |                                                |
| Tipo documento:<br>DNI                                                     | Tipo profesión<br>Abogado                | Circunscripción<br>Primera Circunscripción | Matrícula | Vigencia desde | Vigencia hasta | Email<br>martinez@justiciasanluis.gov.ar | Incumbo          | encias               |                                                |
| Apellido:<br>MARTINEZ                                                      | Abogado                                  | Segunda Circunscripción                    | 15369     | 01/05/2024     | 31/05/2024     | martinez@justiciasanluis.gov.ar          | é                | :                    |                                                |
| DATOS PERSONALES                                                           | Abogado                                  | Tercera Circunscripción                    | 15369     | 01/05/2024     | 31/05/2024     | martinez@justiciasanluis.gov.ar          | é                | :                    |                                                |
| Género:<br>-                                                               | Perito                                   | Primera Circunscripción                    | 124       | 01/05/2024     | 31/08/2024     | martinez@justiciasanluis.gov.ar          | ^                | :                    |                                                |
| Fecha de Nacimiento:<br>-                                                  | Descripción 个                            |                                            | A         | Activo         | Contador       |                                          | Desactivar incum | pencia 🗲             |                                                |
| Observaciones:                                                             | Accidentólogo                            |                                            | ,         |                | 0              |                                          |                  | :                    |                                                |
| -                                                                          | _                                        |                                            |           |                |                |                                          |                  |                      |                                                |

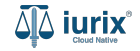

Se presentará un mensaje solicitando confirmación para desactivar la incumbencia seleccionada. **Confirma** la operación para continuar.

| ۵۵ iurix°                                     | Número y/o Sufijo o Carát | ula                                 |                                                  |          | 2     | Personas 🗸 | 0     | <b>②</b> ∽ ,   | DIAZ, JOSE - OPERADOR<br>MDE - LABORAL 1 - LABORAL 1 |
|-----------------------------------------------|---------------------------|-------------------------------------|--------------------------------------------------|----------|-------|------------|-------|----------------|------------------------------------------------------|
| Persona física     CLARA MARTINI DNI 36791081 | Profesiones               | ARA MARTINEZ                        |                                                  |          |       |            |       | ×              |                                                      |
| Edi<br>(EXPEDIENTES)                          | Exportar a Excel          | 🗘 Actualizar                        |                                                  |          |       |            | 🕂 Agr | egar profesión |                                                      |
| Tipo documento:<br>DNI<br>Apollido:           | Abogado                   | Circunscripción<br>Primera Circunsc | Confirmación de acción                           |          |       | .gov.ar    | Incu  | mbencias       |                                                      |
| MARTINEZ                                      | Abogado                   | Segunda Circuns                     | Se desactivará la incumbencia. ¿Desea continuar? |          |       | .gov.ar    | é     | :              |                                                      |
| DATOS PERSONALES                              | Abogado                   | Tercera Circunscr                   |                                                  |          | No Sí | nov.ar     |       | :              |                                                      |
| Genero:                                       | Perito                    | Primera Circunsc                    |                                                  |          | _     | .gov.ar    | 1     | :              |                                                      |
| Fecha de Nacimiento:<br>-                     | Descripción 个             |                                     | Activo                                           | Contador |       |            |       |                |                                                      |
|                                               | Accidentólogo             |                                     | $\checkmark$                                     | 0        |       |            |       | :              |                                                      |
|                                               |                           |                                     |                                                  |          |       |            |       |                |                                                      |

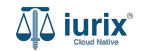

Si la desactivación fue exitosa, se mostrará un mensaje de confirmación y el listado de profesiones se actualizará para reflejar los nuevos datos.

| ųًه iurix°                | Número y/o Sufijo o Carátu         | ıla                     |                        |                          |                        | 9 Dersonas V                    | D 🖣       | ⑦ ∽ <sub>MDE -</sub> | DIAZ, JOSE - OPERADOR<br>LABORAL 1 - LABORAL 1 |
|---------------------------|------------------------------------|-------------------------|------------------------|--------------------------|------------------------|---------------------------------|-----------|----------------------|------------------------------------------------|
| 은 Persona física          | EZ                                 | La                      | operación fue realizad | da con exito. Se ha desa | ctivado la incumbencia | Aceptar                         |           |                      |                                                |
| DNI 36791081 🗗 <          | Profesiones<br>DNI: 36791081 - CLA | ARA MARTINEZ            |                        |                          |                        |                                 |           | ×                    |                                                |
| EXPEDIENTES DOM           | Exportar a Excel                   | 🗘 Actualizar            |                        |                          |                        |                                 | + Agregar | profesión            |                                                |
| Tipo documento:           | Tipo profesión                     | Circunscripción         | Matrícula              | Vigencia desde           | Vigencia hasta         | Email                           | Incumbe   | ncias                |                                                |
| DNI<br>Apellido:          | Abogado                            | Primera Circunscripción | 15369                  | 01/05/2024               | 31/05/2024             | martinez@justiciasanluis.gov.ar | É         | :                    |                                                |
| MARTINEZ                  | Abogado                            | Segunda Circunscripció  | n 15369                | 01/05/2024               | 31/05/2024             | martinez@justiciasanluis.gov.ar | É         | :                    |                                                |
| DATOS PERSONALES          | Abogado                            | Tercera Circunscripción | 15369                  | 01/05/2024               | 31/05/2024             | martinez@justiciasanluis.gov.ar | É         | :                    |                                                |
| -                         | Perito                             | Primera Circunscripción | 124                    | 01/05/2024               | 31/08/2024             | martinez@justiciasanluis.gov.ar | ^         | :                    |                                                |
| Fecha de Nacimiento:<br>- | Descripción 个                      |                         | Act                    | tivo                     | Contador               |                                 |           |                      |                                                |
| Observaciones:            | Accidentólogo                      |                         | ×                      |                          | 0                      |                                 |           | :                    |                                                |
|                           | _                                  |                         |                        |                          |                        |                                 |           |                      |                                                |
|                           |                                    |                         |                        |                          |                        |                                 |           |                      |                                                |

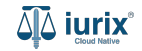

Si la profesión está vinculada a incumbencias, puedes activar las incumbencias que se encuentran desactivadas. Haz clic en los tres puntos (menú de opciones) y selecciona **Reactivar incumbencia**.

| ۵۵ iurix°                                    | Número y/o Sufijo o Caráti              | ıla                     |       |               |             | Personas ❤                      | 0 🖡             | ② ∽<br>MDE - | DIAZ, JOSE - OPERADOR<br>LABORAL 1 - LABORAL 1 |
|----------------------------------------------|-----------------------------------------|-------------------------|-------|---------------|-------------|---------------------------------|-----------------|--------------|------------------------------------------------|
| ▲ Persona física CLARA MARTIN DNI 36791081 □ | EZ<br>Profesiones<br>DNI: 36791081 - CL | ARA MARTINEZ            |       |               |             |                                 |                 | ×            |                                                |
| Validar Validar Ed                           | ita<br>Exportar a Excel                 | Actualizar              |       | Manufa das da | Marcal Inc. | E-mail                          | + Agreg         | ar profesión |                                                |
| Tipo documento:<br>DNI                       | Abogado                                 | Primera Circunscripción | 15369 | 01/05/2024    | 31/05/2024  | martinez@justiciasanluis.gov.ar | incum:          | enclas       |                                                |
| Apellido:<br>MARTINEZ                        | Abogado                                 | Segunda Circunscripción | 15369 | 01/05/2024    | 31/05/2024  | martinez@justiciasanluis.gov.ar | <u>e</u>        | :            |                                                |
| DATOS PERSONALES                             | Abogado                                 | Tercera Circunscripción | 15369 | 01/05/2024    | 31/05/2024  | martinez@justiciasanluis.gov.ar | ß               | :            |                                                |
| Género:<br>-                                 | Perito                                  | Primera Circunscripción | 124   | 01/05/2024    | 31/08/2024  | martinez@justiciasanluis.gov.ar | ^               | :            |                                                |
| Fecha de Nacimiento:                         | Descripción 个                           |                         | Act   | ivo           | Contador    |                                 | Reactivar incum | ibencia 🚽    |                                                |
| Observaciones:                               | Accidentólogo                           |                         | ×     |               | 0           |                                 |                 | :            |                                                |
|                                              | _                                       |                         |       |               |             |                                 |                 | _            |                                                |

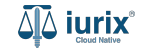

Se presentará un mensaje solicitando confirmación para reactivar la incumbencia seleccionada. **Confirma** la operación para continuar.

| 좌 iurix°                                                                                                    | Número y/o Sufijo o Carát               | ula                                   |                        |               | A Per | rsonas 🗸           | D A1     | ⑦ ∽   | DIAZ, JOSE - OPERADOR<br>LABORAL 1 - LABORAL 1 |
|----------------------------------------------------------------------------------------------------|-----------------------------------------|---------------------------------------|------------------------|---------------|-------|--------------------|----------|-------|------------------------------------------------|
| <ul> <li>Persona física</li> <li>CLARA MARTIN</li> <li>DNI 36791081</li> <li>Validar</li> <li>Ed</li> </ul> | EZ<br>Profesiones<br>DNI: 36791081 - CL | ARA MARTINEZ                          |                        |               |       |                    | Agregar  | X     | 1                                              |
| EXPEDIENTES DOM<br>Tipo documento:<br>DNI<br>Apellido:<br>MARTINEZ                                          | Tipo profesión<br>Abogado               | Circunscripción<br>Primera Circunsc   | Confirmación de acción | ,             |       | .gov.ar            | Incumber | ncias |                                                |
| DATOS PERSONALES<br>Género:<br>-                                                                            | Abogado<br>Abogado<br>Perito            | Tercera Circunscr<br>Primera Circunsc |                        |               | No Sí | .gov.ar<br>.gov.ar |          | :     |                                                |
| Fecha de Nacimiento:<br>-<br>Observaciones:<br>-                                                            | Descripción 个<br>Accidentólogo          |                                       | Activo<br>×            | Contador<br>0 |       |                    |          | :     |                                                |
|                                                                                                    | _                                       |                                       |                        |               |       |                    |          |       |                                                |

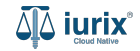

Si la reaactivación fue exitosa, se mostrará un mensaje de confirmación y el listado de profesiones se actualizará para reflejar los nuevos datos.

| 췍 iurix°                                       | Número y/o Sufijo o Caráti          | ula                     |                         |                        |                      | ● Personas ❤                    | ad        | ⑦ ∽ ¤DE - I | DIAZ, JOSE - OPERADOR 🕘 🗸<br>LABORAL 1 - LABORAL 1 |
|------------------------------------------------|-------------------------------------|-------------------------|-------------------------|------------------------|----------------------|---------------------------------|-----------|-------------|----------------------------------------------------|
| Persona física<br>CLARA MARTIN<br>DNI 36791081 | Profesiones                         | La<br>ARA MARTINEZ      | operación fue realizada | con éxito. Se ha react | ivado la incumbencia | Aceptar                         |           | ×           |                                                    |
|                                                | Exportar a Excel     Tipo profesión | Circunscripción         | Matrícula               | Vigencia desde         | Vigencia hasta       | Email                           | + Agregar | profesión   | · · ·                                              |
| DNI<br>Apollido:                               | Abogado                             | Primera Circunscripción | 15369                   | 01/05/2024             | 31/05/2024           | martinez@justiciasanluis.gov.ar | ¢.        | :           |                                                    |
| MARTINEZ                                       | Abogado                             | Segunda Circunscripciór | n 15369                 | 01/05/2024             | 31/05/2024           | martinez@justiciasanluis.gov.ar |           | :           |                                                    |
| DATOS PERSONALES                               | Abogado                             | Tercera Circunscripción | 15369                   | 01/05/2024             | 31/05/2024           | martinez@justiciasanluis.gov.ar | <b>É</b>  | :           |                                                    |
| Genero:<br>-                                   | Perito                              | Primera Circunscripción | 124                     | 01/05/2024             | 31/08/2024           | martinez@justiciasanluis.gov.ar | ^         | :           |                                                    |
| Fecha de Nacimiento:<br>-                      | Descripción 个                       |                         | Active                  | 0                      | Contador             |                                 |           |             |                                                    |
| Observaciones:<br>-                            | Accidentólogo                       |                         | ~                       |                        | 12                   |                                 |           | :           |                                                    |
|                                                |                                     |                         |                         |                        |                      |                                 |           |             |                                                    |

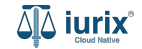

Selecciona la opción **Personas** del menú superior para acceder al padrón de personas. Busca la persona como se indica en este tutorial y accede a su ficha.

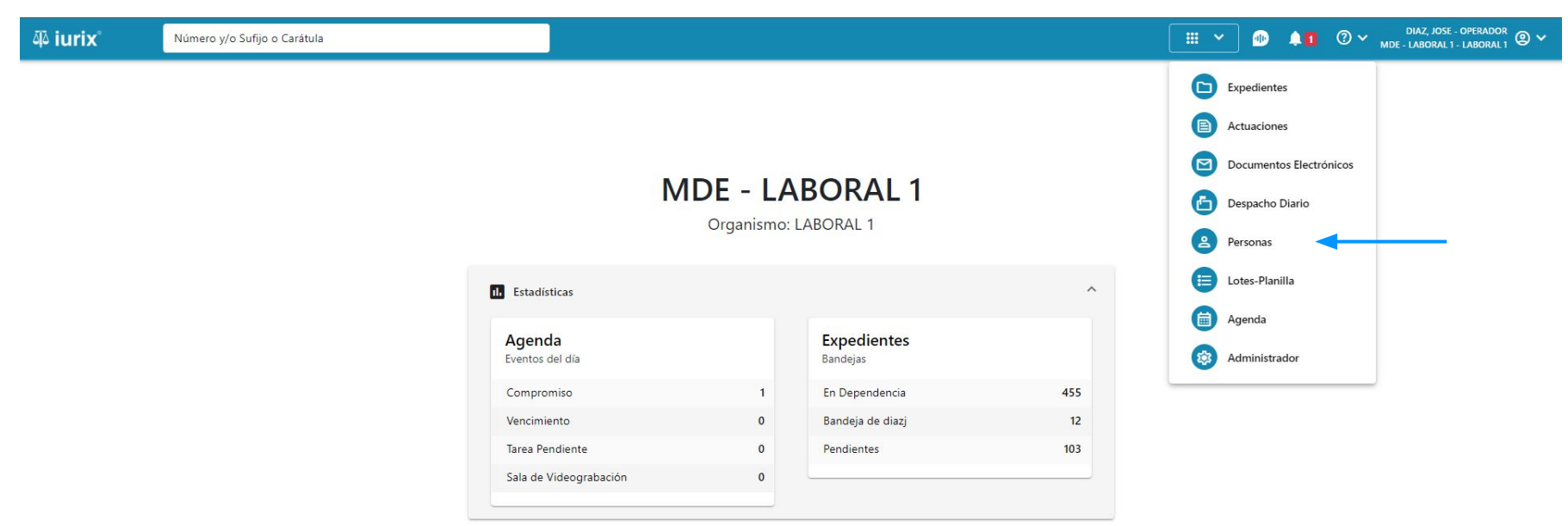

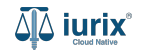

Si el tipo de profesión es Mediador, puedes ajustar el contador de sorteo para decrementarlo en una unidad. Haz clic en los tres puntos (menú de opciones) y selecciona **Ajustar incumbencia**.

| ۵۵ iurix°                                 | Número y/o Sufijo o Carát               | ula                     |           |                |                | Personas ∨                      |                   | (?) ∽ <sub>мс</sub> | DIAZ, JOSE - OPERADOR<br>DE - LABORAL 1 - LABORAL 1 |
|-------------------------------------------|-----------------------------------------|-------------------------|-----------|----------------|----------------|---------------------------------|-------------------|---------------------|-----------------------------------------------------|
| Persona física CLARA MARTINI DNI 36791081 | EZ<br>Profesiones<br>DNI: 36791081 - CL | ARA MARTINEZ            |           |                |                |                                 |                   | ×                   |                                                     |
| EXPEDIENTES DOM                           | ICI Tipo profesión                      | Circunscripción         | Matrícula | Vigencia desde | Vigencia hasta | Email                           | Incumb            | encias              |                                                     |
| Tipo documento:                           | Abogado                                 | Primera Circunscripción | 15369     | 01/05/2024     | 31/05/2024     | martinez@justiciasanluis.gov.ar | ß                 | :                   |                                                     |
| Apellido:                                 | Abogado                                 | Segunda Circunscripción | 15369     | 01/05/2024     | 31/05/2024     | martinez@justiciasanluis.gov.ar | <b>É</b>          | :                   |                                                     |
| MARTINEZ                                  | Abogado                                 | Tercera Circunscripción | 15369     | 01/05/2024     | 31/05/2024     | martinez@justiciasanluis.gov.ar | É                 | :                   |                                                     |
| DATOS PERSONALES<br>Género:               | Perito                                  | Primera Circunscripción | 124       | 01/05/2024     | 31/08/2024     | martinez@justiciasanluis.gov.ar | É                 | :                   |                                                     |
| -                                         | MEDIADOR                                | Segunda Circunscripción | 336587    | 01/05/2024     | 31/05/2024     | martinez@justiciasanluis.gov.a  | Desactivar incumb | encia               |                                                     |
| -                                         | Descripción 个                           |                         | Acti      | ivo            | Contador       |                                 | Ajustar incumbenc | ia 🔫                |                                                     |
| Observaciones:                            | Medico                                  |                         | ~         |                | 0              |                                 |                   | :                   |                                                     |
|                                           | -                                       |                         |           |                |                |                                 |                   |                     |                                                     |

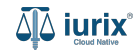

Ingresa el motivo por el cual requieres realizar tal ajuste. **Confirma** la operación para continuar.

| 책 iurix N                                                        | úmero y/o Sufijo o Cara          | itula                                                  |                                                                |                             |               | A Personas ♥ | 0 <b>41</b>  | ⑦ ∽ <sub>mde</sub> | DIAZ, JOSE - OPEI<br>- LABORAL 1 - LAB | rador 💿 🗸 |
|------------------------------------------------------------------|----------------------------------|--------------------------------------------------------|----------------------------------------------------------------|-----------------------------|---------------|--------------|--------------|--------------------|----------------------------------------|-----------|
| Persona física CLARA MARTINEZ DNI 36791081 Validar Validar Edita | Profesiones<br>DNI: 36791081 - C | LARA MARTINEZ                                          |                                                                |                             |               |              |              | ×                  |                                        | 1         |
| EXPEDIENTES DOMICI<br>Tipo documento:<br>DNI                     | Tipo profesión<br>Abogado        | Circunscripción<br>Primera Circunsc<br>Segunda Circuns | Confirmación de acción                                         | a Medico. ;Desea continuari | ?             | .gov.ar      | Incumbencias |                    |                                        |           |
| MARTINEZ DATOS PERSONALES Género:                                | Abogado<br>Perito                | Tercera Circunscr<br>Primera Circunsc                  | Observaciones *<br>Motivo por el cual ajustamos la incumbencia | No                          | .gov.ar<br>Sí |              | :            |                    |                                        |           |
| •<br>Fecha de Nacimiento:<br>•<br>Observaciones:                 | MEDIADOR Descripción 个 Medico    | Segunda Circuns                                        | Activo                                                         | <b>Contador</b><br>0        |               | gov.ar       | ^            | :                  |                                        |           |
|                                                                  | _                                | _                                                      |                                                                |                             | -             | _            | -            |                    |                                        |           |

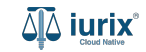

Si el ajuste fue exitoso, se mostrará un mensaje de confirmación y el listado de profesiones se actualizará para reflejar los nuevos datos.

| ۵۵ iurix°                                 | Número y/o Sufijo o Carátu                 | ila                     |                                                                                        |                |                | 2 Personas V 🐠 🌲 1 🧷 V MDE - LA |           |                    | NZ, JOSE - OPERADOR<br>BORAL 1 - LABORAL 1 |  |
|-------------------------------------------|--------------------------------------------|-------------------------|----------------------------------------------------------------------------------------|----------------|----------------|---------------------------------|-----------|--------------------|--------------------------------------------|--|
| 은 Persona física                          |                                            |                         | La operación fue realizada con éxito. Se ha ajustado el contador de la<br>incumbencia. |                |                | Aceptar                         |           |                    |                                            |  |
| DNI 36791081 <b>ि</b> •<br>🗸 Validar 🖌 Ed | Profesiones ittar DNI: 36791081 - CLA      | ARA MARTINEZ            |                                                                                        |                |                |                                 |           | ×                  | I                                          |  |
| EXPEDIENTES DOM<br>Tipo documento:<br>DNI | IICI<br>Exportar a Excel<br>Tipo profesión | Circunscripción         | Matrícula                                                                              | Vigencia desde | Vigencia hasta | Email                           | + Agregar | profesión<br>Icias |                                            |  |
| Apellido:                                 | Abogado                                    | Primera Circunscripción | 15369                                                                                  | 01/05/2024     | 31/05/2024     | martinez@justiciasanluis.gov.ar | <u>L</u>  | :                  |                                            |  |
|                                           | Abogado                                    | Segunda Circunscripción | 15369                                                                                  | 01/05/2024     | 31/05/2024     | martinez@justiciasanluis.gov.ar | <u> </u>  | :                  |                                            |  |
| Género:                                   | Abogado                                    | Tercera Circunscripción | 15369                                                                                  | 01/05/2024     | 31/05/2024     | martinez@justiciasanluis.gov.ar | <b>A</b>  | :                  |                                            |  |
| -<br>Fecha de Nacimiento:                 | Perito                                     | Primera Circunscripción | 124                                                                                    | 01/05/2024     | 31/08/2024     | martinez@justiciasanluis.gov.ar | <b>É</b>  | :                  |                                            |  |
| -<br>Observaciones:<br>-                  | MEDIADOR                                   | Segunda Circunscripción | 336587                                                                                 | 01/05/2024     | 31/05/2024     | martinez@justiciasanluis.gov.ar | <u>d</u>  | :                  |                                            |  |

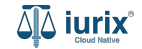

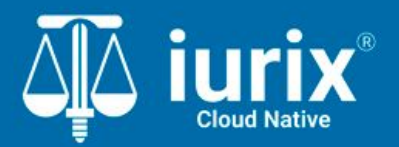

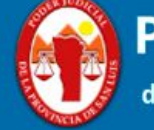

Poder Judicial de la Provincia de San Luis

**Tutoriales** 

Versión 1.0.0 | Fecha 01/08/2024